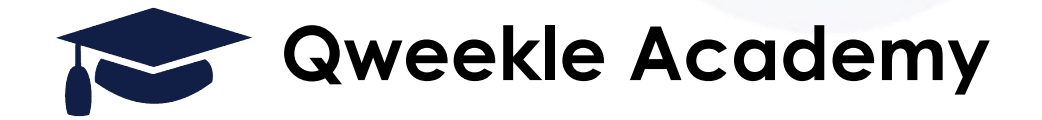

# Nouveau planning opérationnel (Mars 2022)

<u>Objectifs</u>: Qweekle vous propose un nouveau format de planning opérationnel, qui vous permettra

- D'imprimer plusieurs Jours de planning opérationnel en une fois
- D'avoir une meilleure vue sur les Packs d'Activités (avec la vue par client)
- De pouvoir ZOOMER sur une plage horaire (ex: 10h 14h puis 14h-18h)
- De pouvoir imprimer plus facilement depuis votre navigateur (Chrome / Safari)

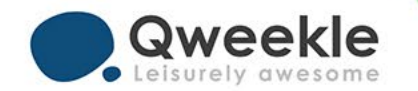

## 1. Sélection du contenu du planning

NOUVEAU: Le planning opérationnel sera édité en fonction des critères de sélection utilisés pour l'affichage du Planning principal, à savoir :

Le nombre de jour (de 1 à 7 max) >> Vous pouvez maintenant générer un planning opérationnel sur plusieurs jours

La liste des souscatégories choisies (par défaut, toutes)

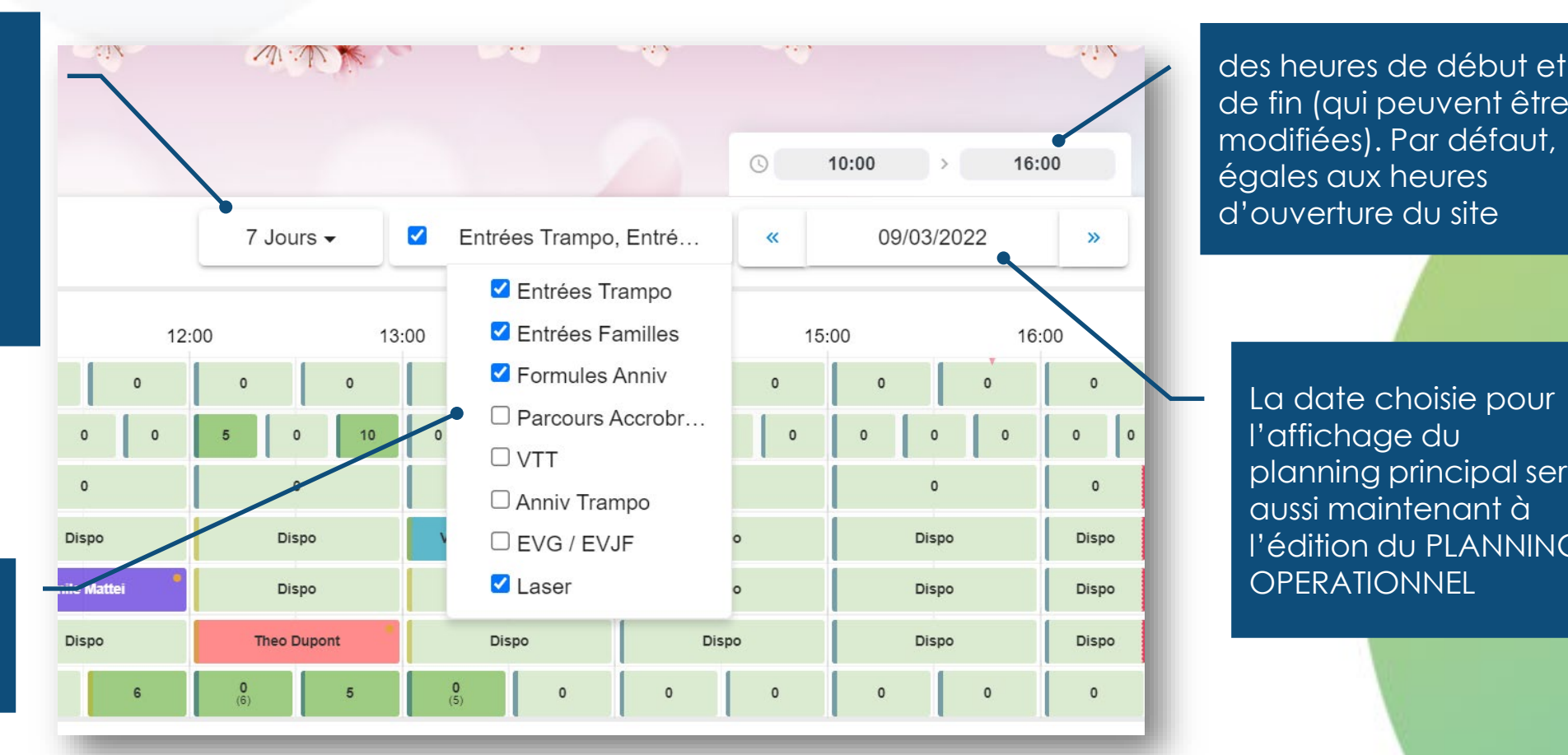

de fin (qui peuvent être modifiées). Par défaut, égales aux heures d'ouverture du site

La date choisie pour l'affichage du planning principal sert aussi maintenant à l'édition du PLANNING **OPERATIONNEL** 

## 2. Choix du mode d'affichage

3 modes d'affichage sont maintenant disponibles :

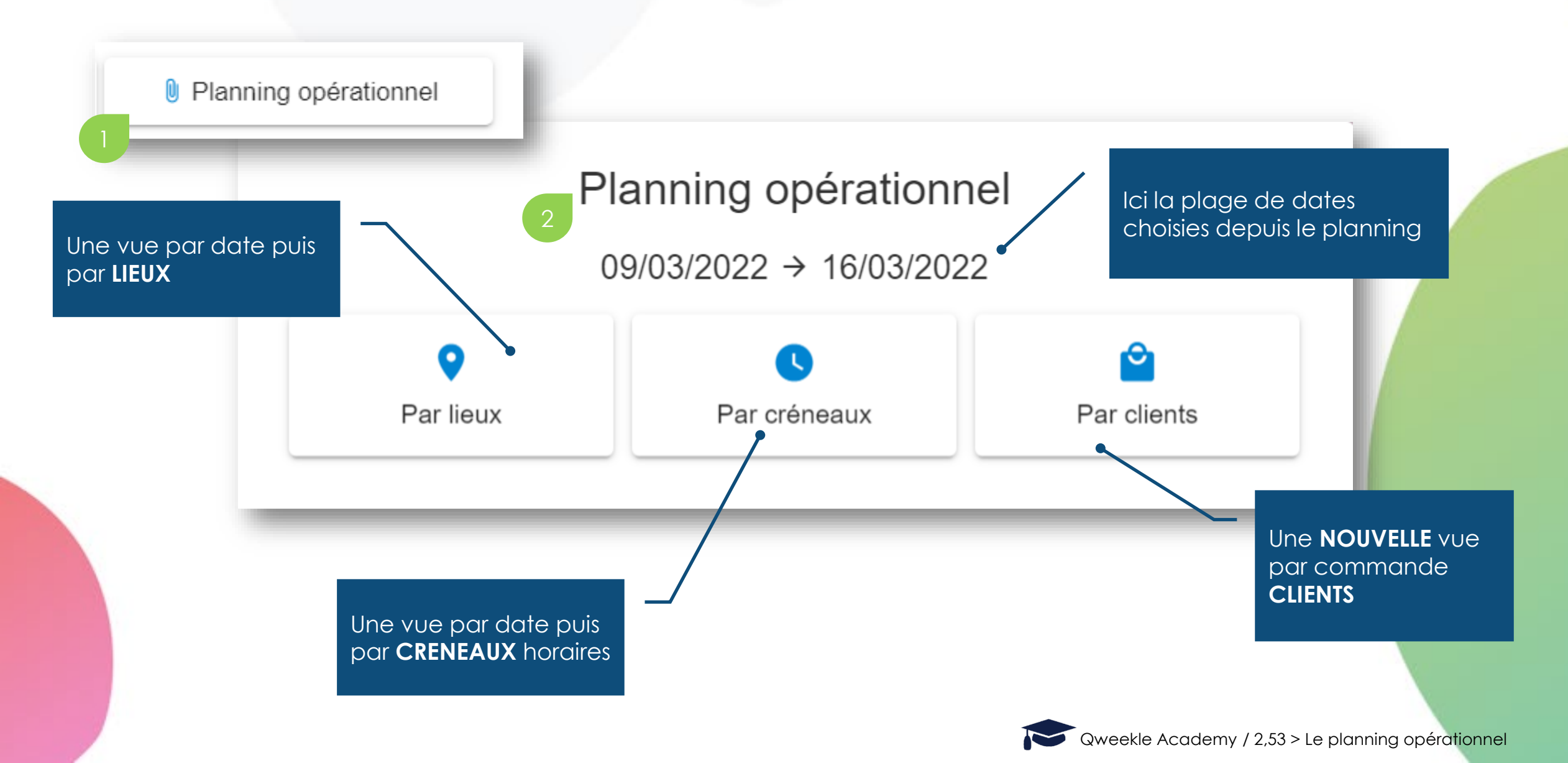

#### 3. Vue par Lieux

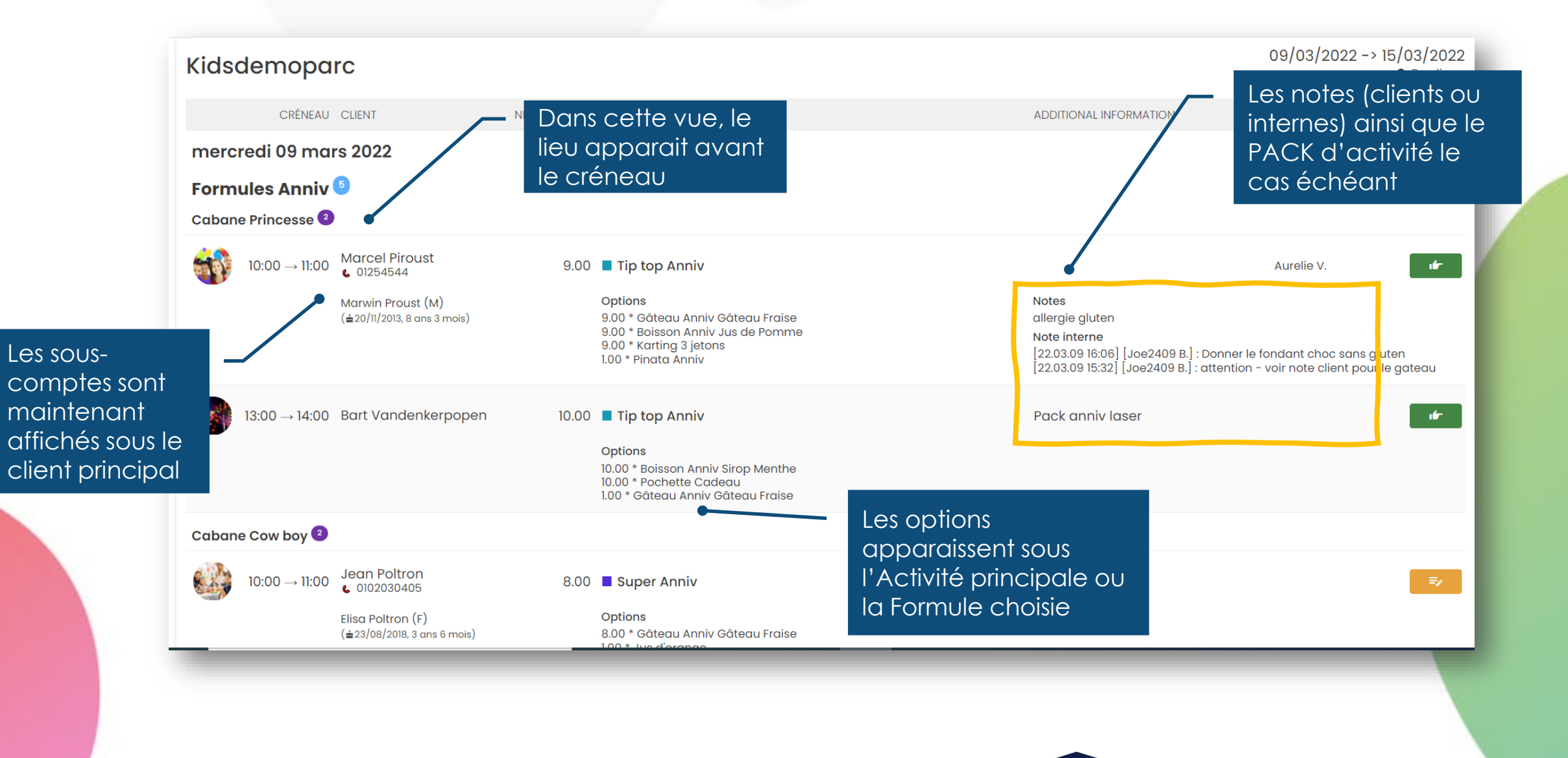

### 4. Vue par Créneaux Horaires

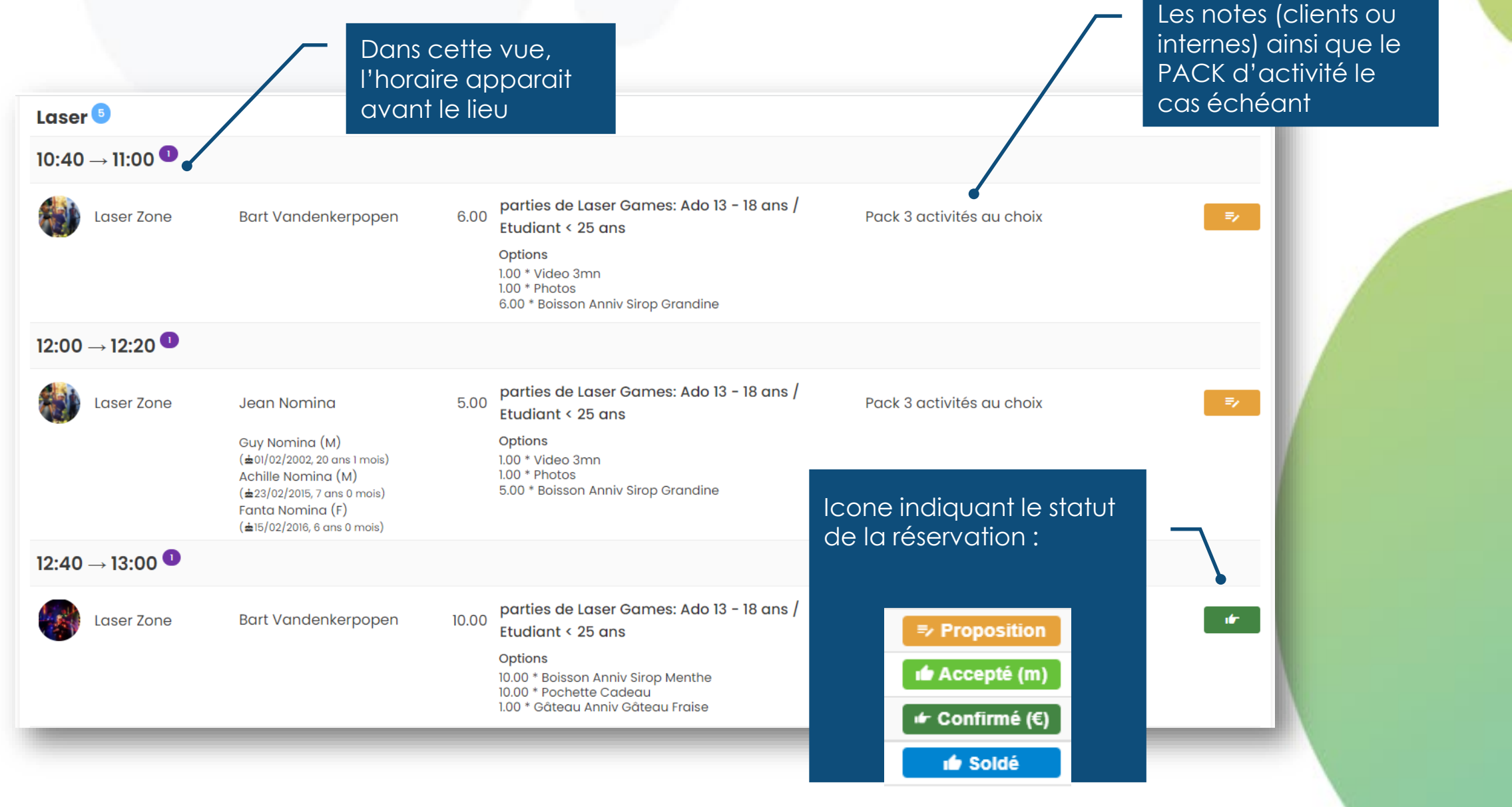

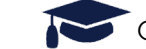

### 5. Vue par commande Clients (NEW!)

Cette vue rassemble les activités par commande : les activités composant un même pack sont donc présentées à la suite les unes des autres

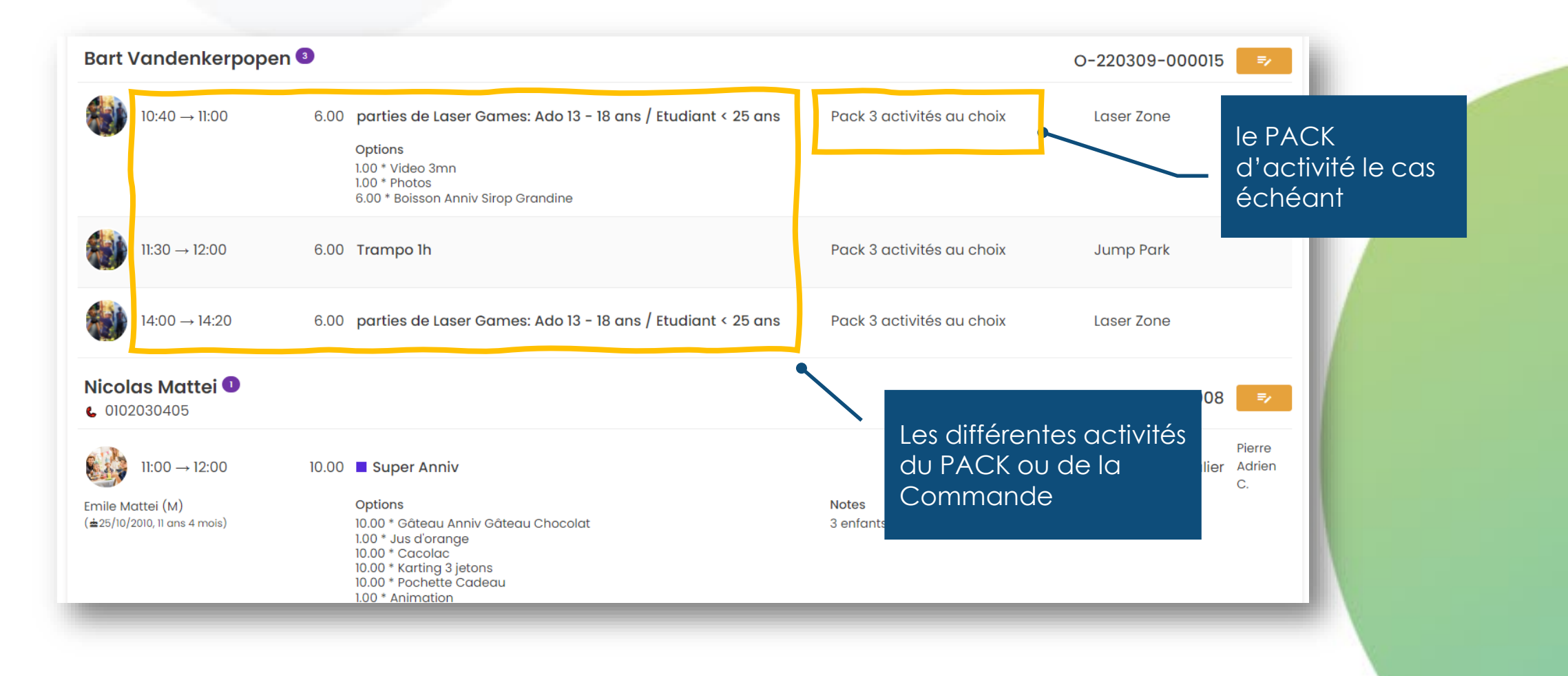

# 6. Impression du planning (1/2) Il faut imprimer via votre navigateur. (la génération d'un PDF se fera via cette impression).

| moparc.qweekle.com/p                                                                                                    | lanning/v2/agendas/                                                                                                    | operational?date=202                                                                                                    | 2-03-09&html=1&g | roup_by=locations&da | navigateur   | € ☆             | * 0 :            |                               |
|----------------------------------------------------------------------------------------------------|----------------------------------------------------------------------------------------------------|----------------------------------------------------------------------------------------------------|------------------|----------------------|--------------|-----------------|------------------|-------------------------------|
| Kidsdemoparc                                                                                                    | NERE ACTIVITE                                                                                                    | 09/03/2022 -> 15/03/<br>Por<br>ADDITIONAL INFORMATION STAFF STA                                                             | 222<br>Incut     | Imprimer             | 3 feuill     | es de papier    | Liste de lecture |                               |
| mercredi 09 mars 2022<br>Formules Anniv O<br>Cabane Princesse 💿                                                                                                    | Duettis                                                                                                    |                                                                                                    | 1                |                      |              | <b>^</b> 2022 - | > 15/03/2022     |                               |
| 10:00 11:00         Marcel Piroust<br>© 055644           Marcel Piroust<br>(\$201/1003,8 ams3 miss)                                                                                                    | 0.00 ■ Tip top Anniv<br>Options<br>5.00 * 008×cou Anniv Otdeou Froise<br>5.00 * Karsing Jatoma<br>5.00 * Karsing Jatoma                                                                                                    | Aurelie V.<br>Notes<br>allegie gluten<br>Nete Interne<br>[22.03.09.16:06] [004/09.8]: Donner le fondant choc son<br>gluten: | •                | Mise en page         | Portrait     | •               | STATUT           |                               |
| 1200 14:00 Bart Vandenkerpopen                                                                                                    | 10.00 Tip top Anniv<br>Options<br>10.00 * Boisson Arviv Strop Menthe<br>10.00 * Pointeta Codeou                                                                                                    | ka galaba.<br>Pack anniv laser                                                                                              | •                | Couleur              | Couleur      | •               | <sup>2</sup> Ch  | oisir les param               |
| Cabane Cow by<br>100 100 Lean Advan<br>100 100 Cabane<br>100 100 Cabane<br>100 -                                                                                                    | BLOD B Super Anniv      Copiers     BLO S * Solutioning     BLO * Collaboration     BLO * Collaboration     BLO * Collabo |                                                                                                    |                  | Plus de paramètres   |              |                 | d'i<br>pa        | mpression (dé<br>ge suivante) |
| 12:00 → 13:00 Magatie Saliou Theo Deport (M)     (au/0)/2006, 5 and 2 mink) Cabane Chevaller ●                                                                                                    | 8.00 Magic Anniv<br>Options<br>8.00 * Obteou Anniv Plan Vanille                                                                                                    |                                                                                                    |                  | Taille du papier     | Α4           | •               | - T              |                               |
| 1000 1150 دومه المحمد المحمد الم<br>المحمد المحمد المحم المحمد المحمد المحمد المحمد المحمد المحمد المحمد المحمد المحمد المحمد المحمد المحمد المحمد المحمد المحمد المحمد المحمد | 12:00 Super Anniv<br>Optime<br>10:01 - Ottoesu Anniv Pan Yontile<br>10:01 - Yontile Bankin<br>10:01 - Yontile Anniv<br>10:01 - Yontile Anniv<br>10:01 - Yontile Anniv<br>10:01 - Yontile Anniv                                                                                                    |                                                                                                    | •                | Pages par feuille    | 1            | ·               |                  |                               |
| Nicolas Mattel           10:00 12:00         Nicolas Mattel           Enalización         Mattel           (423)/0/2003 10:05 # math)         Konte                                                                                                    | 10.00 Buyer Anniv<br>Options<br>10.00 * Obtiesu Anniv Obtesu Chocelot<br>100 * Jau disconge<br>10.00 * Karting 3 Hone<br>10.00 * Karting 3 Hone                                                                                                    | Pierre Adrien C.<br>Notes<br>3 enfonts sont putts (moins de 5 ons)                                                          |                  | Marges               | Minimum      | •               |                  |                               |
| Laser 0                                                                                                    |                                                                                                    | ٩                                                                                                    | -                | Mise à l'échelle     | Personnalisé | -               | _                |                               |
| 10.40 11.00 Bart Vandenkerpopen                                                                                                    | 6.00 parties de Laser Games: Ado 13 - 18 ans / Eb<br>25 ans<br>0ptions<br>1.00 * Video Imm<br>1.00 * Phates<br>6.00 * Baisan André Sinop Grandine                                                                                                    | idiant < Pack 3 activités au chaix                                                                                          |                  |                      | 65           |                 | - 1              |                               |
| 12:00 12:20 Jeon Nomina           Char Nomina (k)           (Anti22:202.21 and Tendel)           Active Nomina (k)           (Alt22:202.71 and Tendel)           Instal Nomina (k)           Instal Nomina (k)           Instal Nomina (k)           Instal Nomina (k)           Instal Nomina (k)                                                                                                    | 5.00 porties de Loser Games: Ado 13 - 18 ans / Eb<br>25 ans<br>optimes<br>100 * Video 3mn<br>100 * Video 3mn<br>5.00 * Boisson Anniy Sirop Grandine                                                                                                    | diant < Pack 3 activités au choix                                                                                           | Visualis         | er                   | Imprimer     | Annuler         | •• II            |                               |

# 6. Impression du planning (2/2)

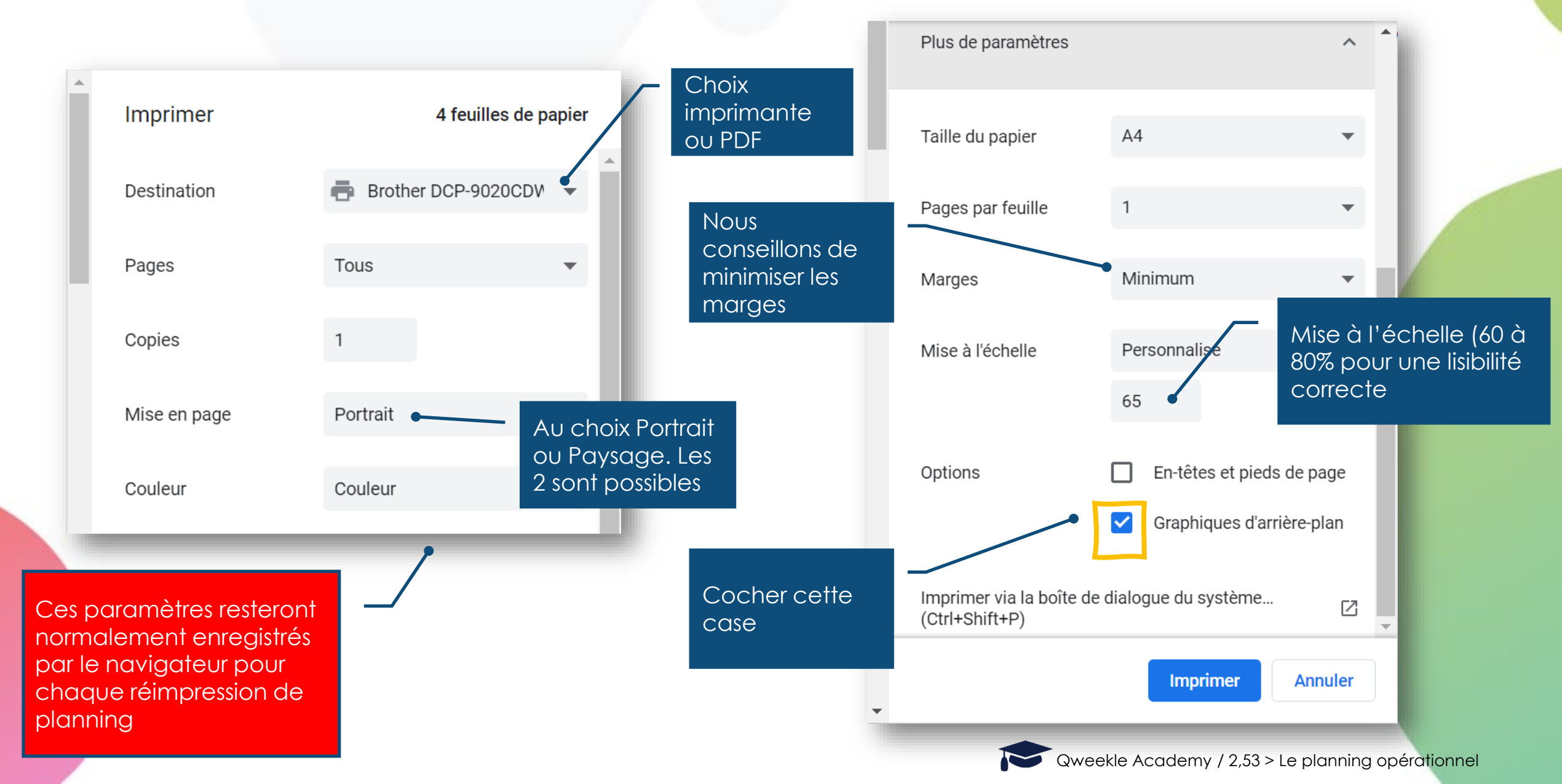

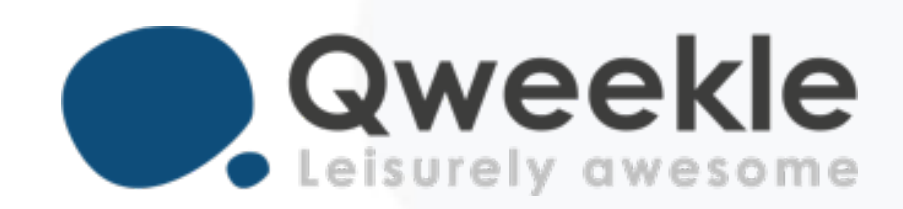

#### Disponible pour vous et vos équipes, 7j/7

Support FR : + 33 9 72 64 01 94 Support BE : + 32 2 318 20 45 Standard : + 33 1 84 25 40 70

Centre d'aide : <u>http://guide.qweekle.com</u> Mail : <u>support@qweekle.com</u>

Retrouvez-nous sur nos réseaux sociaux

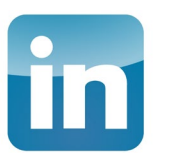

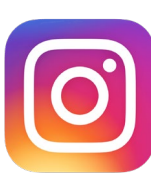

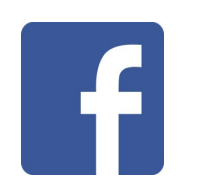

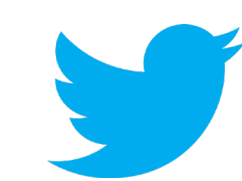